## Dokládání dokladů nezbytných pro vydání Rozhodnutí

V některých výzvách je nutné před vydáním Rozhodnutí o poskytnutí dotace (RoPD) doložit dokumenty, které nebyly předloženy jako povinná příloha k žádosti o podporu a jako takové nebyly předmětem hodnocení formálních náležitostí a přijatelnosti či věcného hodnocení. Informace o tom, že se tato povinnost vztahuje na danou akci, je uvedena v zásadách pro příslušnou výzvu, společně se seznam požadovaných dokumentů.

#### 1 Výzva k předložení dokumentace

Poté, co pracovníci MMR schválí danou akci k financování a na webu MMR je uveřejněn seznam podpořených akcí, pracovníci Centra pro regionální rozvoj vyzvou žadatele prostřednictvím dopisu zaslaného datovou schránkou k předložení výše uvedené dokumentace. Kromě přesného seznamu požadovaných dokumentů bude ve výzvě uveden i požadovaný termín pro jejich předložení.

V případě potřeby je možné, aby žadatel požádal o prodloužení termínu, nicméně upozorňujeme na skutečnost, že do doby doložení dokumentace nemůže být žadateli vydáno RoPD. V žádosti uvede žadatel důvody pro prodloužení výzvy. Po posouzení důvodů pracovníci Centra žádost o prodloužení buď potvrdí nebo zamítnou.

Reakci formou odpovědi na výzvu k doložení dokumentace zasílá žadatel do datové schránky Centra. Požadované dokumenty postačuje nahrát do DIS ZAD na záložku Přílohy dle níže uvedeného návodu, datovou schránkou se nezasílají. Dále upozorňujeme na skutečnost, že datovou schránkou lze zaslat pouze tzv. podporované formáty uvedené na <u>https://crr.gov.cz/kontakty/pravidla-pro-prijimani-dokumentu/</u>, tj. např. nikoliv soubory ve formátu \*.ZIP.

V případě dotazů a nejasností se může žadatel obrátit na manažera akce, jehož kontaktní údaje jsou uvedeny na výzvě.

### 2 Kontrola doložené dokumentace

Předloženou dokumentaci pracovníci Centra posoudí, v případě potřeby mohou žadatele vyzvat k upřesnění/ doplnění či předložení dalších nezbytných dokumentů. Výzva k doplnění/ upřesnění bude zaslána do datové schránky žadatele.

Po ukončení kontroly předávají pracovníci Centra informaci na MMR, které vydá RoPD.

# 3 Specifický přístup pro podprogram 117D7601 ŽIVEL 1 - Obnova obecního a krajského majetku po krizových stavech

Tento podprogram připouští "postupné" předkládání Výzvou a Zásadami stanovených dokladů, a to v rámci platnosti termínu realizace akce s ohledem na skutečnost, jak budou realizována výběrová/zadávací řízení. Výše dotace a celkové uznatelné náklady budou na akcích postupně navyšovány s každou předloženou smlouvou o dílo prostřednictvím vydání změnového RoPD. Změnové RoPD je možné vydávat maximálně do výše schválené dotace.

Po vydání prvního RoPD příjemce nahrává "dodatečnou" dokumentaci do DIS ZAD průběžně nebo dokumentaci může předložit formou Žádosti o změnu. O vložení dokumentace (ať již prostřednictvím žádosti o změnu nebo přímo do DIS ZAD) příjemce vždy informuje manažera akce (CRR) dopisem zaslaným do datové schránky CRR.

## 4 Způsob dokládání dokumentace v DIS ZAD

 V případě, že máte doplnit dokumentaci pro vydání RoPD, poznáte v DIS ZAD dle stavu žádosti na obrazovce "Seznam žádostí": stav bude nastaven na "Vložení podkladů pro Rozhodnutí"<sup>1</sup>.

| S | SEZNAI | M ŽÁDOSTÍ |                         |                                    |                        |                       |                  |                                               |                 |                  |  |
|---|--------|-----------|-------------------------|------------------------------------|------------------------|-----------------------|------------------|-----------------------------------------------|-----------------|------------------|--|
|   | Rok    | Poř.č.    | Dat. přijetí<br>na pod. | Stav žádosti                       | Číslo dot.<br>projektu | Stav dot.<br>projektu | Číslo<br>jednací | Název programu                                | Kód<br>programu | Číslo výzvy      |  |
|   | 2024   | 140762    |                         | vložení podkladů pro<br>Rozhodnutí |                        |                       | 0001/2025        | ŽIVEL 4 - Pomoc v nouzi -<br>Nouzové prostory | 117D76100       | 1/2024/117D76100 |  |

2) V rámci doplnění žádosti přejděte v detailu žádosti v levém menu na záložku "Podklady pro Rozhodnutí" (ostatní záložky jsou needitovatelné) pro vložení podkladů pro vydání RoPD a přes tlačítko "+" v pravé části založte nový záznam.

| Osoby jednající jměnem<br>žadatele (dle zákona                                                                                     | Srav: Vioteni podrkadi pro Rozhodnuti / Č. žádosti: 140762                                                                                         | Zkontrolovat žádost | 🖺 Uložit žádost |  |  |  |
|----------------------------------------------------------------------------------------------------|----------------------------------------------------------------------------------------------------|---------------------|-----------------|--|--|--|
| 218/2000 Sb. 5 14 odstavce 3<br>pism. e)<br>Osoby v nichž má žadatel<br>podíl (dle zákona 218/2000<br>Sb. 5 14 odstavce 3 pism. e) | Podklady pro rozhodnutí                                                                                                    |                     |                 |  |  |  |
| Misto realizace akce                                                                                                    | Podklady pro rozhodnuti podle metodického pokynu podprogramu                                                                                       |                     |                 |  |  |  |
| Specifické údaje                                                                                                    | Po doplnění všech požadovaných Podkladů pro rozhodnutí je potřeba přejit na záložku "Ukončení vkládání údajů do žádosti" a ukončit žádosti         |                     |                 |  |  |  |
| Harmonogram                                                                                                    | Podrobnější informace k Podkladům pro rozhodnucí naleznete v metodickém polynu na těchto strinkách <u>Příchyk žádostem v metodickém polynu MMR</u> |                     |                 |  |  |  |
| Účel akce                                                                                                    | SEZNAM PODKLADŮ PRO ROZHODNUTÍ                                                                                                    |                     | + ~             |  |  |  |
| Rozhodující projektové<br>parametry                                                                                                | Názer podkladu                                                                                                    |                     | _               |  |  |  |
| Indikátory                                                                                                    | test druhá vína 📓 🖉 📋                                                                                                    |                     |                 |  |  |  |
| Nelnvestiční bilance                                                                                                    |                                                                                                    |                     |                 |  |  |  |
| Investiční bilance                                                                                                    | <u>Ministerstvo pro miami rozvý © 2024</u> . Všechna prěva vyhratena <u>Technické předpolády</u> Resilizace <u>ASD Software, s r.o.</u>            |                     |                 |  |  |  |
| Vypracoval a schválil                                                                                                    | I HURITUSTO                                                                                                    |                     |                 |  |  |  |
| Přílohy k žádosti                                                                                                    | Konor (k                                                                                                    |                     |                 |  |  |  |
| Podklady pro rozhodnutí                                                                                                    |                                                                                                    |                     |                 |  |  |  |

<sup>&</sup>lt;sup>1</sup> Ve vztahu k podprogramu 117D7601 ŽIVEL 1 a postupnému navyšování RoPD je možné dokumentaci předložit i v pozdějších stavech "Vložení faktur k proplácení" či "Vložení podkladů pro ZVA".

3) V poli "Název podkladu" vyplňte název dokumentu a poté v poli Dokument přes ikonu "obálky" vyberte příslušný soubor na svém PC/NTB a nahrajte jej do DIS ZAD. Pokud máte více souborů k nahrání, postup opakujte, dokud nevložíte vše požadované. Popis dokumentu není nutné vyplňovat.

| Podklady pro rozhodnutí                                                                                                    |                  |          |  |  |  |  |  |
|----------------------------------------------------------------------------------------------------|------------------|----------|--|--|--|--|--|
|                                                                                                    |                  |          |  |  |  |  |  |
| żodklady pro rozhodnutí podle metodického pokynu podprogramu                                                                                          |                  |          |  |  |  |  |  |
| Po doplnění všech požadovaných Podkladů pro rozhodnutí je potřeba přejít na záložku "Ukončení vkládání údajů do žádosti" a ukončit žádost!            |                  |          |  |  |  |  |  |
| Padrobnější informace k Podkladům pro rozhodnutí naleznete v metodickém polynu na těchto stránkách: <u>Přílohy k žádostem v metodickém polynu MMR</u> |                  |          |  |  |  |  |  |
| DETAIL PODKLADU PRO ROZHODNUTÍ                                                                                                    |                  | <b>v</b> |  |  |  |  |  |
| Název podkladu                                                                                                    |                  |          |  |  |  |  |  |
| Dokument                                                                                                    | Vyberte soubor 🔁 | ×        |  |  |  |  |  |
| Popis                                                                                                    |                  |          |  |  |  |  |  |
|                                                                                                    |                  |          |  |  |  |  |  |

4) Po vložení podkladů všech příloh v rámci doplnění žádosti pro vydání RoPD, přejděte na záložku "Ukončení vkládání údajů do žádosti" a potvrďte stejnojmenným tlačítkem.

| Stav: vložení podkladů pro Rozhodnutí / Č. žádosti: 140762                                                                                                    | Zkontrolovat žádost Uložit žádost |  |  |  |  |
|----------------------------------------------------------------------------------------------------|-----------------------------------|--|--|--|--|
| Ukončení vkládání údajů do žádosti                                                                                                    |                                   |  |  |  |  |
| Poté co jste doplnili do žádosti všechny požadované údaje, přílohy (pozn. podrobnější informace k výzvě pro podávání žádosti o dotace naleznete na záložce "Základní údaje / odkaz na web u textu 117D76100 – ŽIVEL-Nouzové prostory"), které již nehodláte měnit, je potřeba<br>ukončit vkládání údajů do žádostí. |                                   |  |  |  |  |
| Všechny vložené údaje do žádosti si pečilvě zkontrolujte a poté kliknutím na tlačitko "Ukončení vkládání údajů do žádosti" přejděte na ukončení (finalizaci) žádosti.                                                                                                    |                                   |  |  |  |  |
| Pokud podáváte NOVOU žádost o dotaci, je potřeba po kliknutí na tlačitko "Ukončení vkládání údajů do žádosti" provést ověření kontrolního kódu a následně podat žádost v souladu s výzvou pro podávání žádosti o dotace poskytovateli dotace.                                                                       |                                   |  |  |  |  |
| Ukončení vkládání údajů do žádosti                                                                                                    |                                   |  |  |  |  |

5) Posledním krokem, než odešlete doplnění žádosti zpět na Centrum, je potvrzení ukončení vkládání. Toto je poslední možnost, kdy můžete ještě vkládané přílohy upravit. Pokud si jste jisti, že máte vše doplněné, stiskněte tlačítko "ANO" k ukončení doplnění žádosti.

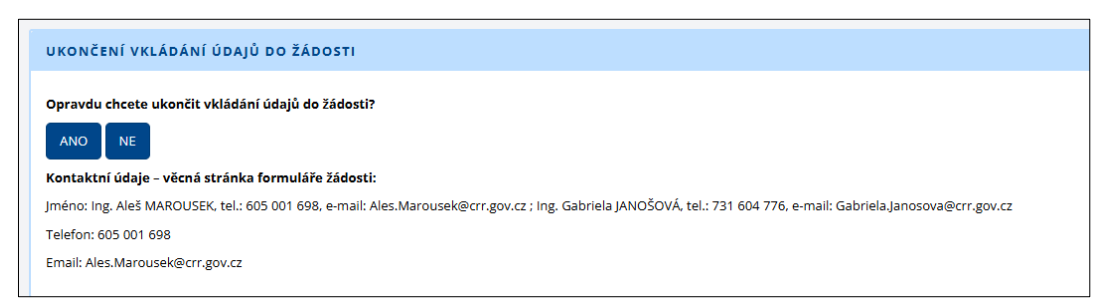

6) Nyní se automaticky přepne stav žádosti do stavu "Podklady pro Rozhodnutí vloženy" a vaše žádost je uzamčena k editaci.

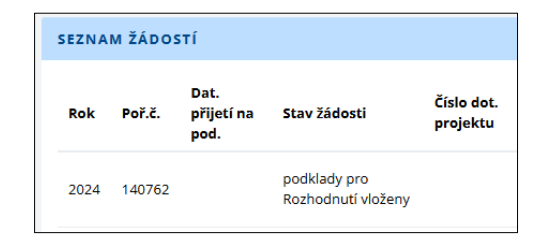

Prosím nezapomeňte zaslat reakci na výzvu doplnění dokumentace pro vydáním RoPD také dopisem prostřednictvím datové schránky.